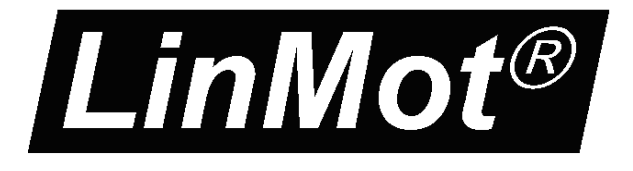

# Installation Guide for LinMot USB-CAN Converter Pro for Configuration of E1100/B1100 Drives by CAN Bus

Art. Nr. 0150-3532

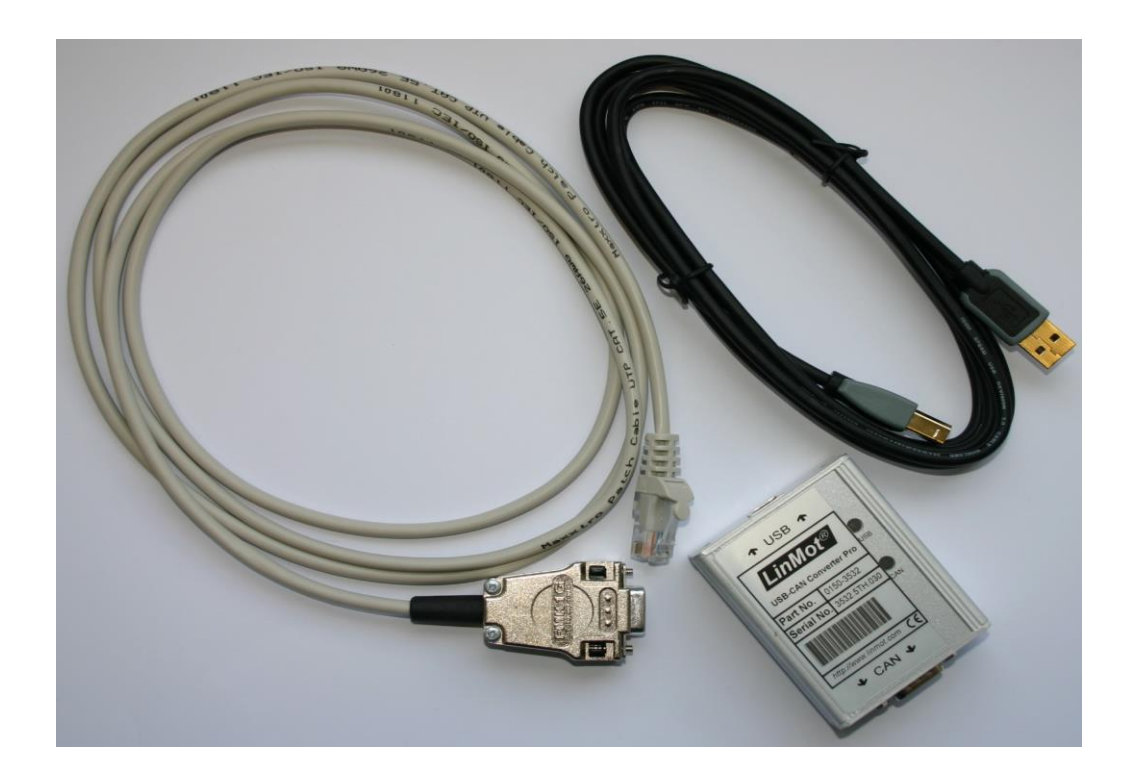

# CAN-USB Converter Pro Installation Guide

© 2024 NTI AG

This work is protected by copyright.

Under the copyright laws, this publication may not be reproduced or transmitted in any form, electronic or mechanical, including photocopying, recording, microfilm, storing in an information retrieval system, not even for didactical use, or translating, in whole or in part, without the prior written consent of NTI AG. LinMot<sup>®</sup> is a registered trademark of NTI AG.

Note

The information in this documentation reflects the stage of development at the time of press and is therefore without obligation. NTI AG reserves itself the right to make changes at any time and without notice to reflect further technical advance or product improvement.

/ VC/Ro/mk, Document version 1.3 January 2024

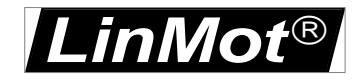

# **Table of Content**

| 1 | INTRODUCTION                                                                                                    | 4                |
|---|----------------------------------------------------------------------------------------------------|------------------|
| 2 | TECHNICAL DATA                                                                                                    | 5                |
|   | <ul> <li>2.1 CAN CONNECTOR ON USB-CAN CONVERTER PRO – PIN ASSIGNMENT</li> <li>2.2 CAN CONNECTOR ON LINMOT DRIVE E1100 &amp; B1100</li> <li>2.2.1 Pin Description of the COM Connector:</li></ul> | 5<br>5<br>6<br>6 |
| 3 | HOW TO INSTALL THE USB-CAN CONVERTER PRO                                                                                                    | 7                |
|   | <ul><li>3.1 SYSTEM REQUIREMENTS</li><li>3.2 INSTALLATION</li></ul>                                                                                                    | 7<br>7           |
| 4 | CONTACT ADDRESSES                                                                                                    | 8                |

LinMot<sup>®</sup>

### 1 Introduction

The USB-CAN Converter Pro can be used to login from a PC with installed LinMot-Talk 6.0 software or higher to one or more E1100/B1100 drives over the CAN bus. It can help the user to debug and configure the system in case the serial communication port is occupied (for example if the active interface is LinRS).

| Device Login    |                                                       |
|-----------------|-------------------------------------------------------|
| Interface Type: | <ul> <li>RS232</li> <li>RS485</li> <li>CAN</li> </ul> |
| COM Port:       | COM1                                                  |
| Device MAC-ID:  | 2                                                     |
| Login Password: |                                                       |
|                 | OK Cancel                                             |

For E1100 drives, the MAC-ID is selected by the two rotary HEX switches S1 and S2.

For B1100 drive the MAC-ID is set via parameter. The default value is 63.

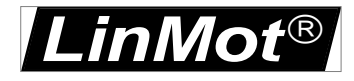

# 2 Technical Data

| Unit:          | USB interface                   |
|----------------|---------------------------------|
| CPU:           | Microprocessor Siemens SAB-C165 |
| Memory:        | 256 Kbytes SRAM                 |
| CAN connector: | D-Sub 9                         |
| PC connector:  | USB connector                   |

#### 2.1 CAN connector on USB-CAN Converter Pro – Pin assignment

The USB – CAN Converter Pro is equipped with a D-Sub connector which provides connection to the CAN bus conforming to the CAN High Speed Bus (ISO 11898). DSUB 9 male:

| Pin | Signal                              |
|-----|-------------------------------------|
| 1   | N.C.                                |
| 2   | CAN_L                               |
| 3   | GND                                 |
| 4   | N.C.                                |
| 5   | Drain connected to connector shield |
|     | (1M/10n to isolated GND)            |
| 6   | GND                                 |
| 7   | CAN_H                               |
| 8   | N.C.                                |
| 9   | N.C.                                |

Table 2-1: Pinning of the CAN connector

#### 2.2 CAN connector on LinMot Drive E1100 & B1100

#### 2.2.1 Pin Description of the COM Connector:

DSBU 9 male:

| Pin 5 | GND        |       |            |
|-------|------------|-------|------------|
| Pin 4 | RS-485 RX+ | Pin 9 | CAN H      |
| Pin 3 | RS-232 RX  | Pin 8 | CAN L      |
| Pin 2 | RS-232 TX  | Pin 7 | RS-485 TX- |
| Pin 1 | RS-485 TX+ | Pin 6 | RS-485 RX  |
|       |            |       |            |

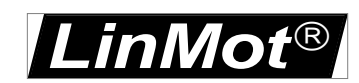

#### 2.2.2 CAN Pin Description of the CMD and ME Connector:

2xRJ45 with 1:1 connected signals. Standard twisted pairs: 1/2, 3/6, 4/5, 7/8. Ethernet cables according standard

| <br>CMD C | onnector | ME Co | nnector |  |
|-----------|----------|-------|---------|--|
| Pin 1     | RS485 A  | Pin 1 | А       |  |
| Pin 2     | RS485 B  | Pin 2 | /A      |  |
| Pin 3     | RS485 Y  | Pin 3 | В       |  |
| Pin 4     | Ground   | Pin 4 | Z       |  |
| Pin 5     | Ground   | Pin 5 | /Z      |  |
| Pin 6     | RS485 Z  | Pin 6 | /B      |  |
| Pin 7     | CAN H    | Pin 7 | CAN H   |  |
| <br>Pin 8 | CAN L    | Pin 8 | CAN L   |  |
|           |          |       |         |  |

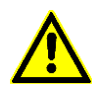

On E1100-GP Drive use the ME connector, on E1100-DP, E1100-RS and B1100 drives use the CMD connector.

#### 2.2.3 CAN Termination

The CANbus must be terminated by two 120 Ohm resistors at both ends of the bus line according the following scheme:

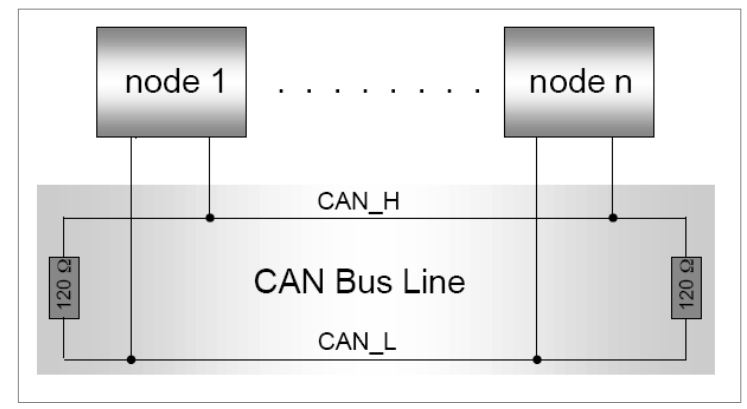

For easy installation, the LinMot CANopen drive has built in termination resistors, which can be activated if the LinMot drive is at the end of the bus line and if there is no termination in the connector.

**S3** <u>ON – OFF</u> 1 RS485/232 2 RS485 Term 3 CAN Term 4 Interface

1 2 3 4 4 S3 **E1100** drives: The built in termination resistor for the CAN bus can be activated by setting the dip switch "CAN Term" to "ON" If the dip switch "Interface" is set to "OFF", the CANopen Interface is deactivated.

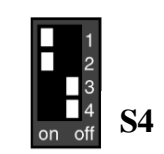

**B1100** drives: The built in termination resistor for the CAN bus can be activated by setting the dip switch "CAN Term" to "ON"

6/8

**S4** 

<u>ON – OFF</u> 1 RS485/232

2 RS485

3 CAN Term

4 Bootstrap

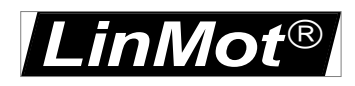

# 3 How to install the USB-CAN Converter Pro

#### 3.1 System Requirements

To run the USB-CAN Converter Pro your PC must meet the following requirements:

- 100% IBM-compatible
- At least one available USB port
- Windows 10, 11
- LinMot-Talk\_V5S1\_Build20130910\_IM or higher.

#### 3.2 Installation

**Note**: Before connecting the USB-CAN Converter Pro to the PC, download and install the actual driver software from our home page:

http://shop.linmot.com (drivers for Windows 10, 11)

Unzip and run the downloaded file to start the installation and follow the setup instruction as they appear.

After the driver has been installed successfully, connect the USB-CAN Converter Pro to the PC and follow the proposed actions and settings.

The USB-CAN Converter Pro run on LinMot-Talk\_V5S1\_Build20130910\_IM or higher. Firmware update on the drive is not needed.

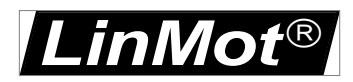

### 4 Contact Addresses

| SWITZERLAND | NTI AG<br>Bodenaeckerstrasse 2<br>CH-8957 Spreitenbach          |                                                  |  |  |  |
|-------------|-----------------------------------------------------------------|--------------------------------------------------|--|--|--|
|             | Sales and Administration:                                       | +41-(0)56-419 91 91<br>office@linmot.com         |  |  |  |
|             | Tech. Support:                                                  | +41-(0)56-544 71 00<br>support@linmot.com        |  |  |  |
|             | Tech. Support (Skype):                                          | skype:support.linmot                             |  |  |  |
|             | Fax:<br>Web:                                                    | +41-(0)56-419 91 92<br>http://www.linmot.com/    |  |  |  |
| USA         | <b>LinMot, Inc.</b><br>204 E Morrissey Dr.<br>Elkhorn, WI 53121 |                                                  |  |  |  |
|             | Sales and Administration:                                       | 877-546-3270<br>262-743-2555                     |  |  |  |
|             | Tech. Support:                                                  | 877-804-0718<br>262-743-1284                     |  |  |  |
|             | Fax:                                                            | 800-463-8708<br>262-723-6688                     |  |  |  |
| <u>L</u>    | E-Mail:<br>Web:<br>I <u>sa.com/</u>                             | <u>us-sales@linmot.com</u><br>http://www.linmot- |  |  |  |

Please visit <u>https://www.linmot.com/</u> to find the distribution near you.

Smart solutions are...

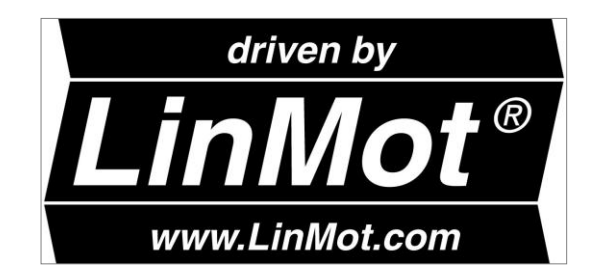

\_\_\_\_\_